## Legge til Diakonhjemmet-lenke i Google Scholar for å få enkel tilgang til fulltekstartikler

Ser du etter fulltekstversjonen av en tidsskriftartikkel? Du kan få enkel tilgang til fulltekstartikler ved å lage en innstilling i Google Scholar.

Første gang du gjør dette må du sørge for at koblingen til biblioteket er på plass.

## 1. Gå til Scholar.google.com.

Klikk på de tre meny-stripene i venstre hjørne Klikk på *Innstillinger* 

|                                                                                                    | Google Scholar                          | tt bibliotek |                      |                  |      |        |      |         |  |
|----------------------------------------------------------------------------------------------------|-----------------------------------------|--------------|----------------------|------------------|------|--------|------|---------|--|
| <ul><li></li><li></li><li></li><li></li><li></li><li></li><li></li><li></li><li></li><li></li><li></li><li></li><li></li><li></li><li></li><li></li><li></li><li></li><li></li><li></li><li></li><li></li><li></li><li></li><li></li><li></li><li></li><li></li><li></li><li></li><li></li><li></li></ul> | Min profil<br>Mitt bibliotek<br>Varsler |              |                      | Go               | ogle | Sc     | hola | ar<br>o |  |
| ু<br>ক                                                                                                    | Avansert søk                            |              | Artikler om (<br>CDC | COVID-19<br>NEJM | JAMA | Lancet | Cell | BMJ     |  |

2. Klikk på *Linker i biblioteket* > Skriv inn «Diakonhjemmet sykehus» og klikk på søkeknappen. Klikk *Lagre* for å få på plass koblingen.

|   | Google Scholar                                                     |                                                                                                    |
|---|--------------------------------------------------------------------|----------------------------------------------------------------------------------------------------|
| ٠ | Innstillinger                                                      |                                                                                                    |
|   | Søkeresultater<br>Språk<br>Linker i biblioteket<br>Konto<br>Button | Vis tilgjengelige linker i bibliotek for (velg opptil fem bibliotek):   diakonhjemmet sykehus   for exsemper <i>Harvara</i> ✓ Diakonhjemmet sykehus - Fulltext @ DIASYK   Elektronisk tilgang til biblioteksabonnementer er vanligvis begrenset til lånetakerne på biblioteket. Det kan hende du må logge på med bibliotekspassordet, bruke en datamaskin på området eller konfigurere webleseren for å bruke en biblioteksproxy. Gå til bibliotekets webområde, eller spør en bibliotekar for å få hjelp.   Lagre Avbryt |

Nå har du laget en kobling til Diakonhjemmet sykehus i Google Scholar. Når du senere gjør et søk i Google Scholar, vil lenken «Fulltext@diasyk» komme opp til høyre for de artiklene du har fullteksttilgang til.

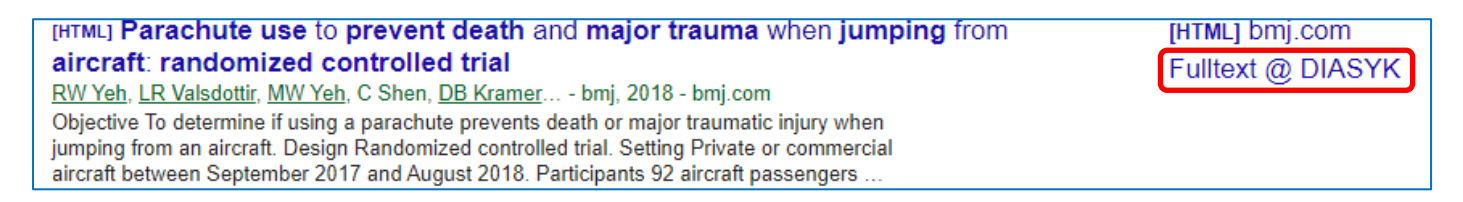

MERK: Du kan også bruke Google Scholar på sykehusnettet, uten pålogging for tilgang. Men jobber du hjemmefra uten hjemmekontorløsning så må du logge deg på Open Athens og bruke Google Scholarsøkefeltet inne på Open Athens-hjemmesiden for å få tilgang til fulltekstartikler.